# 【方法一】

#### 1. 下載適用 VPN 連線程式。

開啟靜宜大學資訊處網頁/資源服務/網路服務/SSL-VPN(網頁連結) 於資訊處 SSL-VPN 網頁點按"MacOS 適用"下載連線程式至個人裝置。

| - → C G | oits.pu.edu.tw/p/404-1002- | 2635.php?Lang=zh-tw Q 🛠                                                                        |
|---------|----------------------------|------------------------------------------------------------------------------------------------|
|         | 資訊處SS<br>資源服務              | L-VPN網頁<br><sup>首頁</sup>                                                                       |
|         | 軟體服務                       | SSL-VPN                                                                                        |
|         | 電腦教室使用                     |                                                                                                |
|         | 校務行政服務                     |                                                                                                |
|         | 電話服務                       | SSL-VPN 服务介绍                                                                                   |
|         | 網路服務                       | 一、服務離介                                                                                         |
|         | 帳號服務                       | 靜宜大學SSL-VPN是由國網中心(TWAREN)設備搭配靜宜大學認證機制所提供之安全加密連線方<br>式,與含大學教験員什么非與含與路環境強,她經過此與發表的不何要要與含以他非法行連續的 |
|         | 重他服務                       | 源,例如圖書論資料庫、校圖授權軟體及校務行政系統等。                                                                     |
|         | 5 C 16 18 20               | 二、服務對象                                                                                         |
|         |                            | 靜宜大學软職員生:以靜宜大學校園資訊服務帳號(靜宜帳號)及座碼進行認證。                                                           |
|         |                            | 三、使用方式                                                                                         |
|         |                            | 1. 行動裝置請於Play商店(APP)搜尋Ivanti Secure Access Client(Pulse Secure)並執行安裝。                          |
|         |                            | 2.個人電腦調依裝置類型下戰對應備素並執行安裝後使用                                                                     |
|         |                            | <ul> <li>各作業系統版本連用軟體下載點:</li> </ul>                                                            |
|         |                            | <ul> <li>Windows64bit週用</li> <li>Windows32bit適用</li> </ul>                                     |
|         |                            | ● MacOS適用                                                                                      |
|         |                            | <ul> <li>安裝及操作說明:</li> </ul>                                                                   |
|         |                            | <ul> <li>Windows電磁版操作步骤</li> <li>Mar電磁版操作先驟</li> </ul>                                         |
|         |                            | <ul> <li>行動裝置版操作步驟</li> </ul>                                                                  |
|         |                            | • 行動裝置版連線程式畫面異動說明                                                                              |
|         |                            |                                                                                                |

- 2. 下載完成後,解壓縮並執行安裝。
- 3. 於安裝視窗依預設「繼續」及「安裝」,並輸入 MacBook 密碼後按下「安裝軟體」。

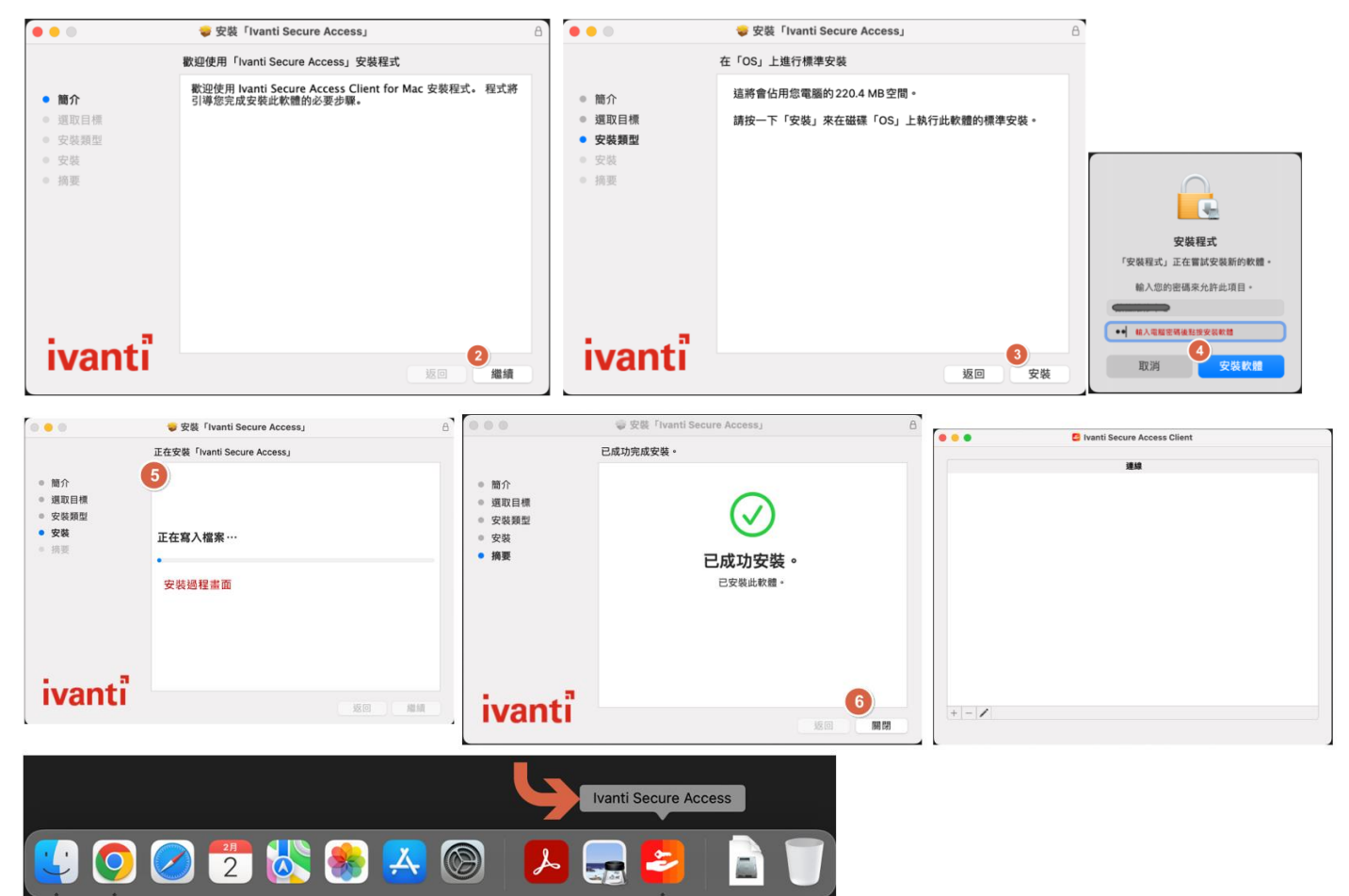

### 4. 設定連線

Pulse Secure 開啟後點按左下角+號,新增設定連線。 新增連線視窗依欄位進行選擇與輸入名稱,完成後點按「新增」 類型:依預設選擇「Policy Secure (UAC)或 Connect...」 名稱:可自訂,例:輸入「PU VPN」

伺服器:輸入「https://puvpn.twaren.net」

| 💿 😑 🗧 Ivanti Secure Access Client                                                                                                    | 💿 🧧 🌒 🗧 Ivanti Secure Access Client                                                                                                    |
|----------------------------------------------------------------------------------------------------|----------------------------------------------------------------------------------------------------|
| 連線                                                                                                    | 遺織                                                                                                    |
| 類型:       Policy Secure (UAC) 或 Connect ③         名稱:          伺服器          連線       取消         新増       取消         新増       新増         新増       建線         1       //////////////////////////////////// | 類型: Policy Secure (UAC) 或 Connect<br>名稱: PU VPN<br>同服器 https://puvpn.twaren.net<br>連線<br>取消<br>新聞<br>第一<br>第一<br>第一<br>第一<br>第一<br>第一<br>第一<br>第一<br>第一<br>第一 |

點按「連線」,使用者名稱及密碼欄位請輸入靜宜大學校園資訊服務帳號與密碼

| 達線<br>♪ PU VPN<br>己中断道師 | 建線<br>→ PU VPN<br>2中新建M | 建設<br>→ PU VPN<br>已中断通酬                                                                                                    |
|-------------------------|-------------------------|----------------------------------------------------------------------------------------------------|
|                         |                         |                                                                                                    |
|                         |                         |                                                                                                    |
|                         |                         | (<br>)<br>(<br>)<br>(<br>)<br>(<br>)<br>(<br>)<br>(<br>)<br>)<br>(<br>)<br>(<br>)<br>)<br>(<br>)<br>(<br>)<br>(<br>)<br>(<br>)<br>(<br>)<br>(<br>)<br>(<br>)<br>(<br>)<br>(<br>)<br>(<br>)<br>(<br>)<br>(<br>)<br>(<br>)<br>(<br>)<br>(<br>)<br>(<br>)<br>(<br>))<br>(<br>)<br>(<br>)<br>(<br>)<br>(<br>))<br>(<br>)<br>(<br>)<br>(<br>))<br>(<br>)<br>(<br>))<br>(<br>)<br>(<br>))<br>(<br>)<br>(<br>))<br>(<br>))<br>())<br>())<br>())<br>())<br>())<br>())<br>())<br>())<br>())<br>())<br>())<br>())<br>())<br>())<br>())<br>()))<br>())<br>())())                                                                                                    |
|                         | •••                     | ● ● ● ● ● ● ● ● ● ● ● ● ● ● ● ● ● ● ●                                                                                                    |
|                         |                         | (<br>)<br>(<br>)<br>(<br>)<br>(<br>)<br>(<br>)<br>(<br>)<br>)<br>(<br>)<br>(<br>)<br>)<br>(<br>)<br>(<br>))<br>(<br>)<br>(<br>)<br>(<br>)<br>(<br>)<br>(<br>)<br>(<br>)<br>(<br>))<br>(<br>)<br>(<br>))<br>(<br>)<br>(<br>))<br>(<br>))<br>(<br>))<br>(<br>))<br>(<br>))<br>())<br>()))<br>())<br>())<br>()))<br>()))<br>()))<br>()))<br>()))<br>()))<br>()))<br>()))<br>()))<br>()))<br>()))<br>()))<br>())))<br>()))<br>())))<br>())))<br>()))<br>())))<br>())))<br>())))<br>())))<br>())))<br>())))<br>()))))<br>()))))) |
|                         |                         | ▲ ● ● ● ●                                                                                                    |
|                         |                         | (條存設定)                                                                                                    |
|                         |                         | (                                                                                                    |
|                         |                         | ○ 儲存設定                                                                                                    |

畫面出現「已連線」即可使用 VPN 服務,若不需使用,請點按右上方「中斷連線」以釋出資源。

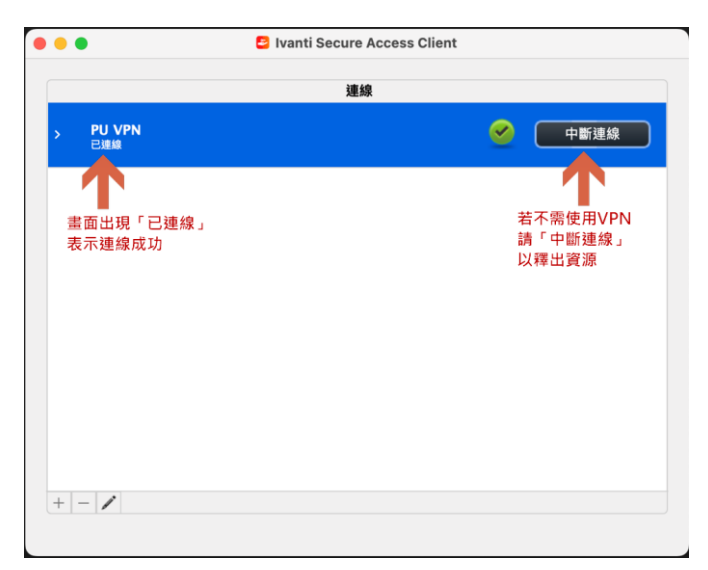

.

**瀏覽 (秘訣** 

## 【方法二】

#### (建議採用方法一)

1. 開啟靜宜 VPN 網頁(網址: <u>https://puvpn.twaren.net/</u>),以 e 校園帳號密碼登入後點按開始

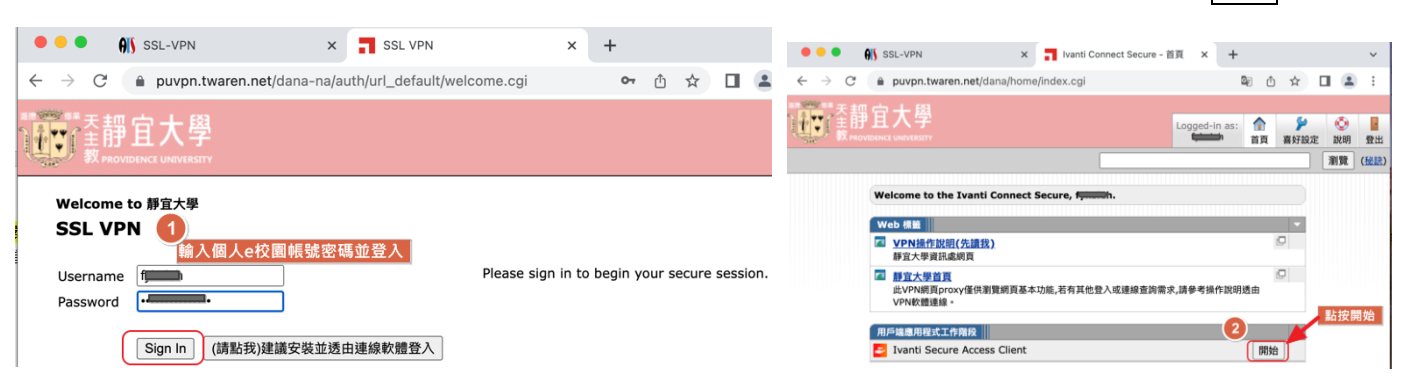

### 2.於頁面視窗頁面視窗

勾選□─律允許 puvpn.twaren.net 使用相關聯的應用程式開啟這類連結

## 並接著點按開啟「Pulse Secure Application Launcher」按步驟執行

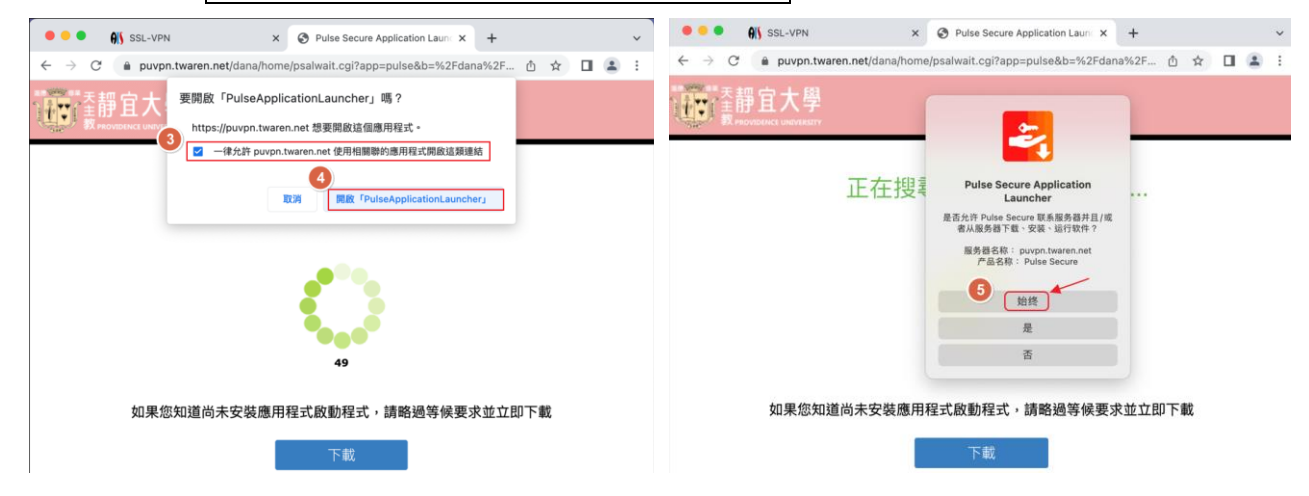

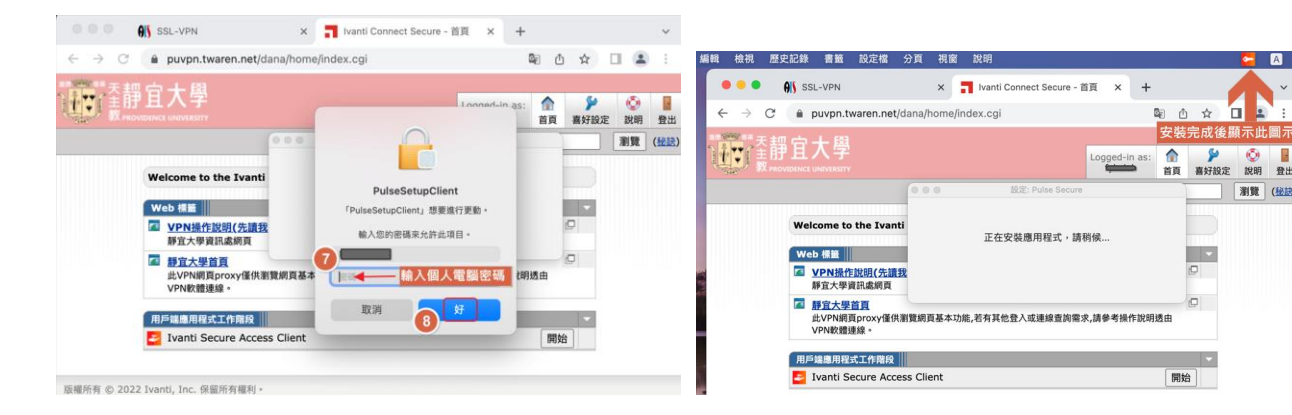